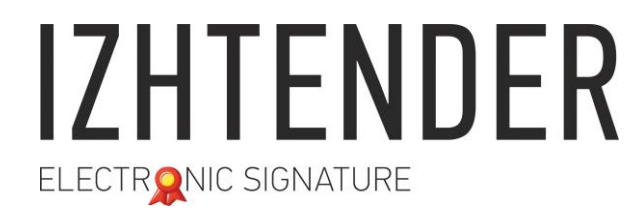

Сайт: izhtender.ru тел. (3412) **33-10-40 (доб. 336)** <u>partner@izhtender.ru</u> Руководитель ОРР сот. 8 (912) 444-29-79 426072 г. Ижевск, ул.40 лет Победы 122

### Включение плагина CryptoPro Browser Plug-in в браузере GoogleChrome

ООО "ИжТендер" 426072, Удмуртская Республика, г. Ижевск, ул. 40 лет Победы, д. 122. ИНН 1840001668, КПП 184101001

1. Запустите GoogleChrome. В верхнем правом углу нажмите кнопку «Настройка и управление Google-Chrome» (три вертикальные точки). Выберите «Дополнительные инструменты», затем «Расширения». тел. (3412) **33-10-40 (доб. 336)** <u>partner@izhtender.ru</u> Руководитель ОРР сот. 8 (912) 444-29-79

Сайт: izhtender.ru

426072 г. Ижевск, ул.40 лет Победы 122

| 💌 💌 🕞 Единая система иденти 🗴 Новая вклад                | ka ×                          |              |
|----------------------------------------------------------|-------------------------------|--------------|
| $\leftrightarrow \rightarrow \mathbf{G}$ a               | \$                            |              |
| 🛄 Сервисы 📙 Нужно 💌 Яндекс.Почта                         | Новая вкладка                 | Ctrl+T       |
|                                                          | Новое окно                    | Ctrl+N       |
|                                                          | Новое окно в режиме инкогнито | Ctrl+Shift+N |
|                                                          | История                       | •            |
|                                                          | Загрузки                      | Ctrl+J       |
|                                                          | Закладки                      | · · · ·      |
|                                                          | Масштаб – 100                 | )% + []      |
|                                                          | Печать                        | Ctrl+P       |
|                                                          | Трансляция                    |              |
|                                                          | Найти                         | Ctrl+F       |
| Сохранить страницу как Ctrl+S                            | Дополнительные инструменты    | •            |
| Создать ярлык                                            | Изменить Вырезать Копировать  | Вставить     |
| Удаление данных о просмотренных страницах Ctrl+Shift+Del | Настройки                     |              |
| Диспетчер задач Shift+Esc                                | Справка                       | · · · ·      |
| Инструменты разработчика Ctrl+Shift+I                    | Выход                         | Ctrl+Shift+Q |
|                                                          |                               |              |
| G Аккаунты Google 🔒 Настр                                | ойка ЭЦП 🛛 😹 Chrome Web Store | -            |

2. Найдите в списке расширение **CryptoPro Exten**sion for **CAdES Browser Plug-in**. Включите расширение, переведя переключатель в положение «включено», как показано на картинке. Перезапустите браузер.

Если проблем на данном этапе не возникло, дальнейшие шаги инструкции выполнять не требуется.

Если CryptoPro Extension for CAdES Browser Plug-in отсутствует в списке расширений, перейдите к следующему шагу инструкции.

### partner@izhtender.ru

Сайт: izhtender.ru

Руководитель ОРР сот. 8 (912) 444-29-79 426072 г. Ижевск, ул.40 лет Победы 122

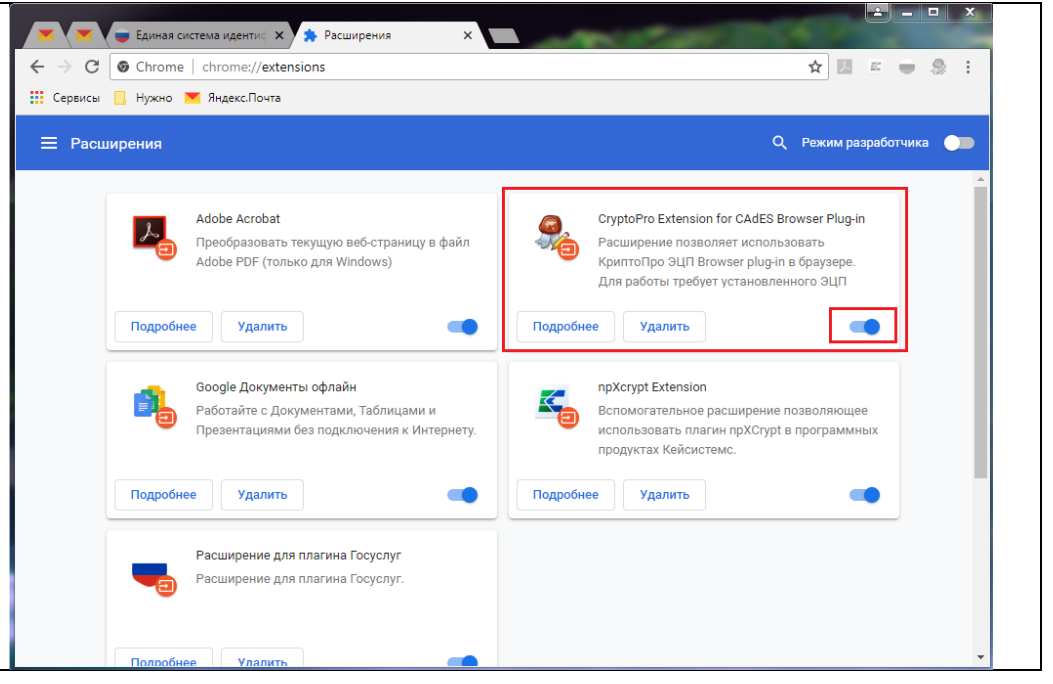

3. Если **СтурtоPro Extension for CAdES Browser Plug-in** в расширениях отсутствует, его необходимо скачать. Нажмите кнопку «Расширения» (три вертикальные полоски) вверху слева.

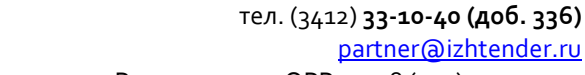

Руководитель ОРР сот. 8 (912) 444-29-79 426072 г. Ижевск, ул.40 лет Победы 122

Сайт: izhtender.ru

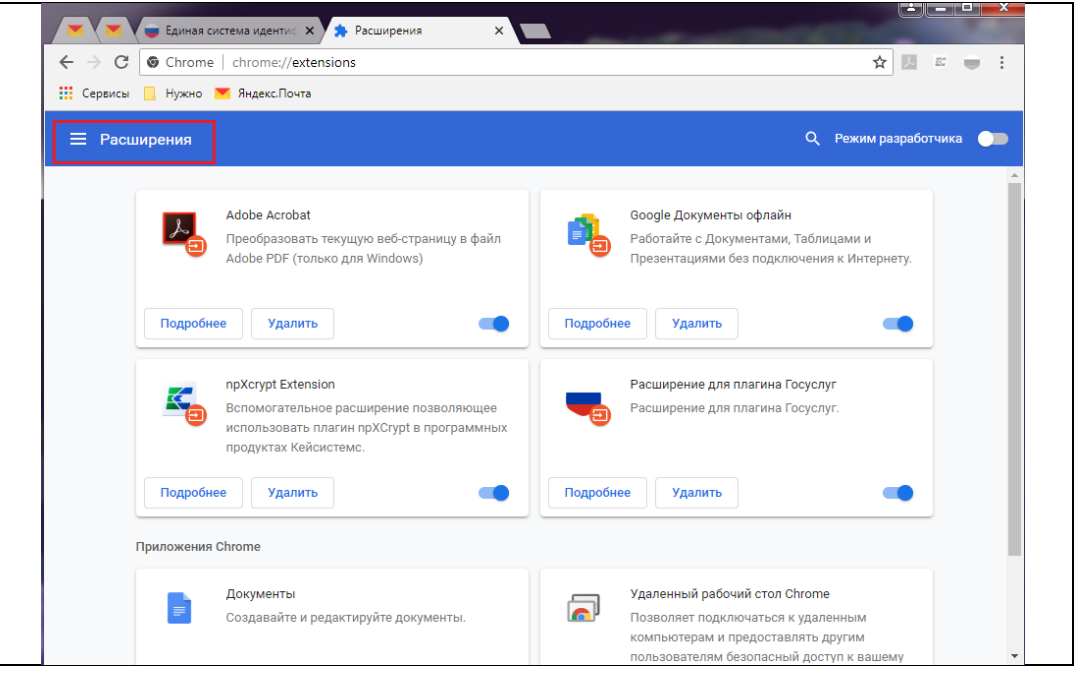

Сайт: izhtender.ru тел. (3412) **33-10-40 (доб. 336)** 

#### partner@izhtender.ru

Руководитель ОРР сот. 8 (912) 444-29-79 426072 г. Ижевск, ул.40 лет Победы 122

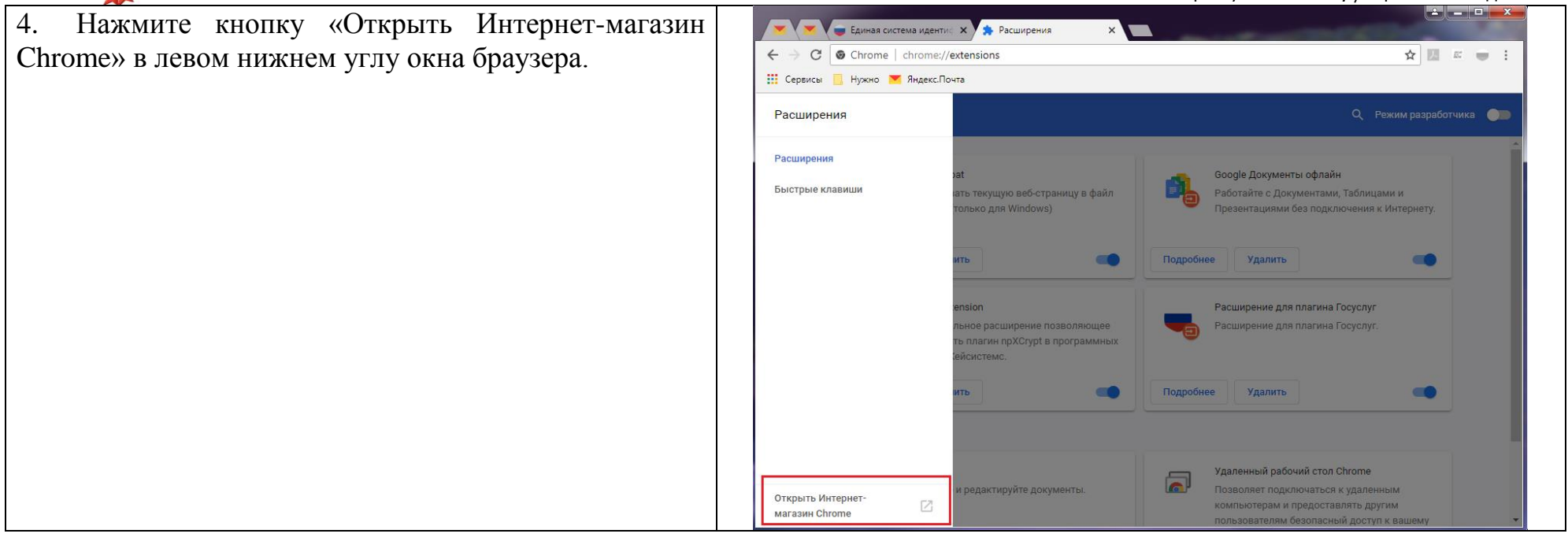

Сайт: izhtender.ru тел. (3412) **33-10-40 (доб. 336)** 

partner@izhtender.ru

Руководитель ОРР сот. 8 (912) 444-29-79 426072 г. Ижевск, ул.40 лет Победы 122

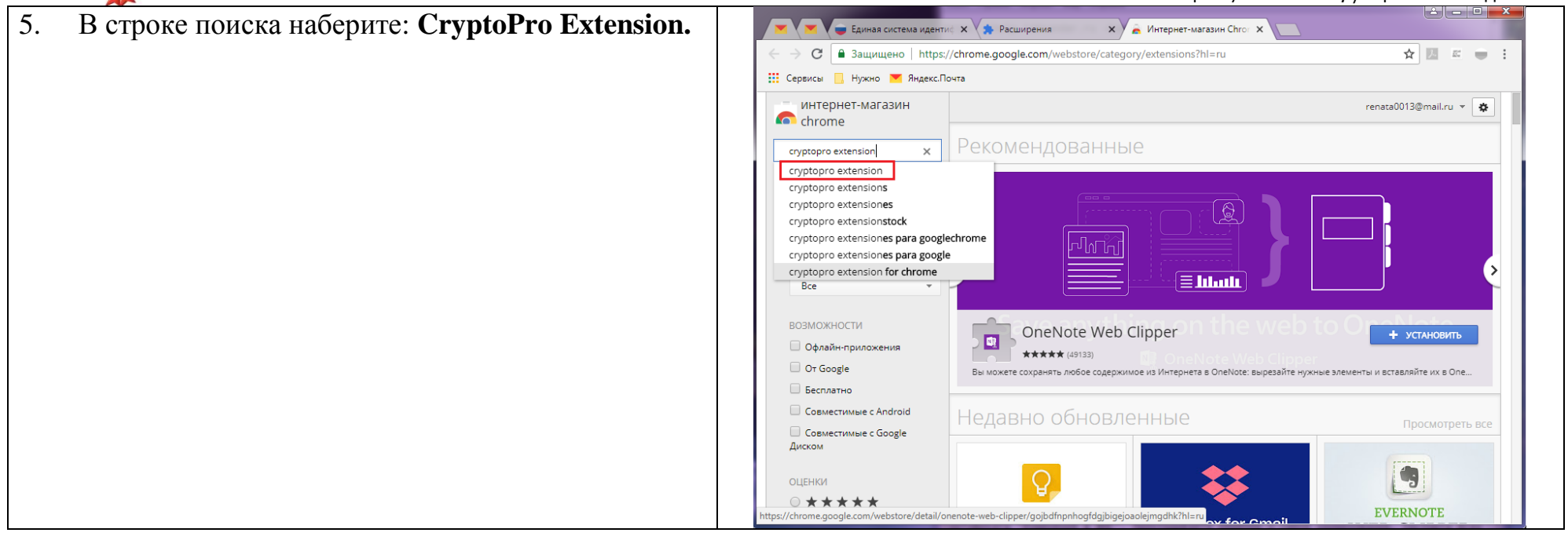

Сайт: izhtender.ru тел. (3412) **33-10-40 (доб. 336)** 

partner@izhtender.ru

Руководитель ОРР сот. 8 (912) 444-29-79 426072 г. Ижевск, ул.40 лет Победы 122

#### 🔺 🗖 🗖 📈 Нажмите «Установить». 6. 💌 🔪 🥃 Единая система идентиф 🗙 🐆 Расширения 🗙 🖉 🚊 Интернет-магазин Chror 🗙 ← → C 🔒 Защищено | https://chrome.google.com/webstore/search/cryptopro%20extension?hl=ru ☆ 🗵 🖾 😑 🗄 👖 Сервисы 📃 Нужно 💌 Яндекс.Почта интернет-магазин renata0013@mail.ru 🔻 🌣 chrome cryptopro extension × «Главная CryptoPro Extension for CAdES Browser Plug-in + установить G С сайта www.cryptopro.ru Расширения -10 Расширение позволяет использовать КриптоПро ЭЦП \*\*\*\*\* (509 Browser plug-in в браузере. Для работы требует 🔘 Темы возможности WHALE TAIL - SIMPLE CRYPTO PRO TRADE + УСТАНОВИТЬ Silviu Cristian Stan Офлайн-приложения Работа Be a whale, automate your crypto trading and sleep easy. Trade 🔲 От Google \*\*\*\*\* (4) like a pro. Simple automation with advanced trade settings Бесплатно 🔲 Совместимые с Android + установить WorkspaceCrypto 🔲 Совместимые с Google С сайта ssksoft.ru Специальные возможности Диском Cer Workspace Crypto Extension ◎ ★ ★ ★ ★ ★ ○ ★ ★ ★ ★ ★ и больше ○ ★ ★ ★ ★ ★ и больше

Сайт: izhtender.ru тел. (3412) **33-10-40 (доб. 336)** 

partner@izhtender.ru

Руководитель ОРР сот. 8 (912) 444-29-79 426072 г. Ижевск, ул.40 лет Победы 122

8 - O X 7. Подтвердите установку, нажав «Установить рас-💌 🗸 👅 Единая система идентис 🗙 🍫 Расширения 🗙 🚡 Интернет-магазин Chror 🗙 🕅 👘 ширение». Повторите шаги 1-2 данной инструкции. 🗧 🔶 С 🔒 Защищено | https://chrome.google.com/webstore/search/cryptopro%20extension?hl=ru ☆ 🎩 🛋 🖮 🗄 Сервисы 📃 Нужно 🚩 Яндекс.Почта × Установить "CryptoPro Extension for CAdES Browser Plug-in"? интернет-магазин renata0013@mail.ru 👻 🙀 n chrome Разрешения: cryptopro extension × Просмотр и изменение ваших данных на посещаемых сайтах Установка соединения со смежными нативными приложениями «Главная er Plug-in ПРОВЕРКА... Установить расших Инструменты разработчика Расширения о ЭЦП \*\*\*\*\* (509 Browser plug-in в браузере. Для работы требуе О Темы возможности WHALE TAIL - SIMPLE CRYPTO PRO TRADE + УСТАНОВИТЬ Офлайн-приложения Silviu Cristian Stan Работа Be a whale, automate your crypto trading and sleep easy. Trade \*\*\*\*\* (4) Or Google like a pro. Simple automation with advanced trade settings Бесплатно Совместимые с Android WorkspaceCrypto + УСТАНОВИТЬ Совместимые с Google C сайта ssksoft.ru Специальные возможности 2. Диском Workspace Crypto Extension ○ ★★★★★ 📩 и больше ○ ★ ★ ★ ★ ★ и больше hrome.google.com/webstore/detail/whale-tail-simple-crypto/mhbcpbdapglmecjmjbdfpelifeoonbpd?hl

> ООО "ИжТендер" 426072, Удмуртская Республика, г. Ижевск, ул. 40 лет Победы, д. 122. ИНН 1840001668, КПП 184101001